## Steg 1! Velg «Logg inn» knappen som du finner øverst til høyre.

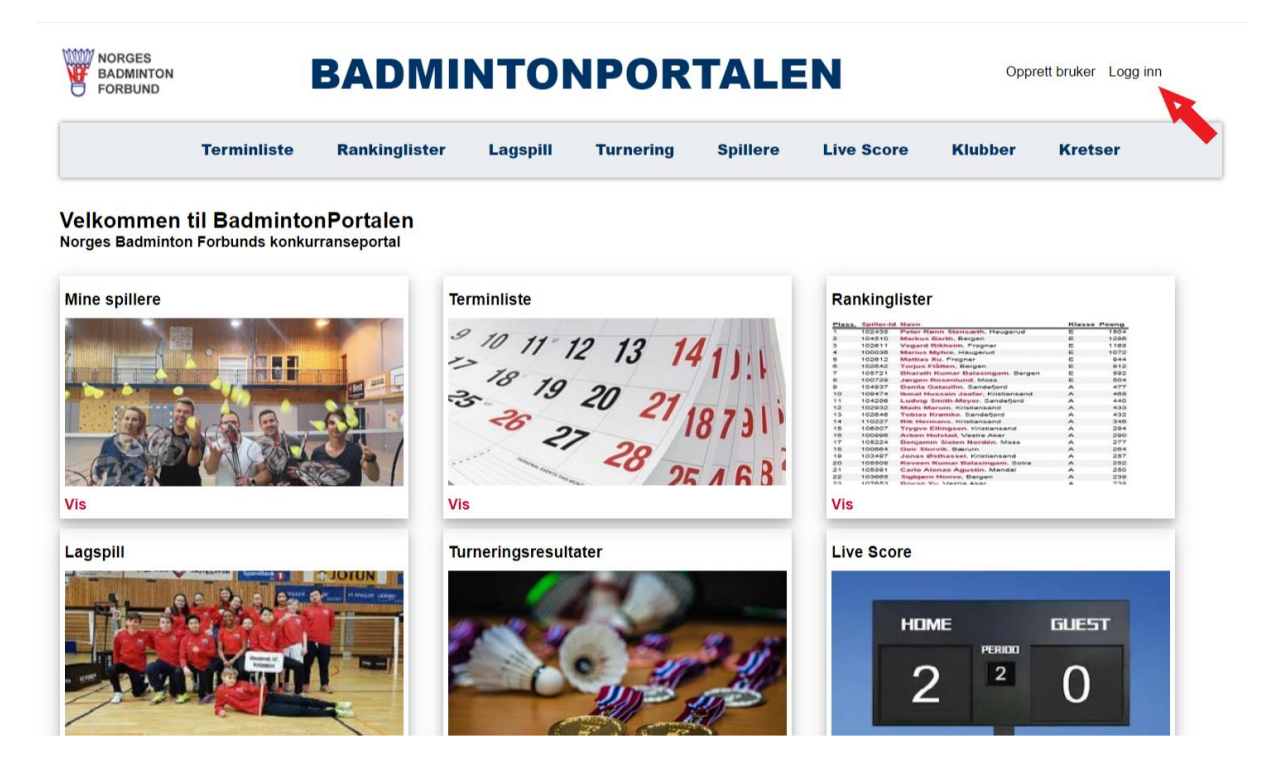

## Steg 2!

Logg inn med den eposten som du tidligere har brukt.

NB! Dersom du ikke har bruker, men trenger dette må du kontakte leder av din klubb som vil gi deg tilgang.

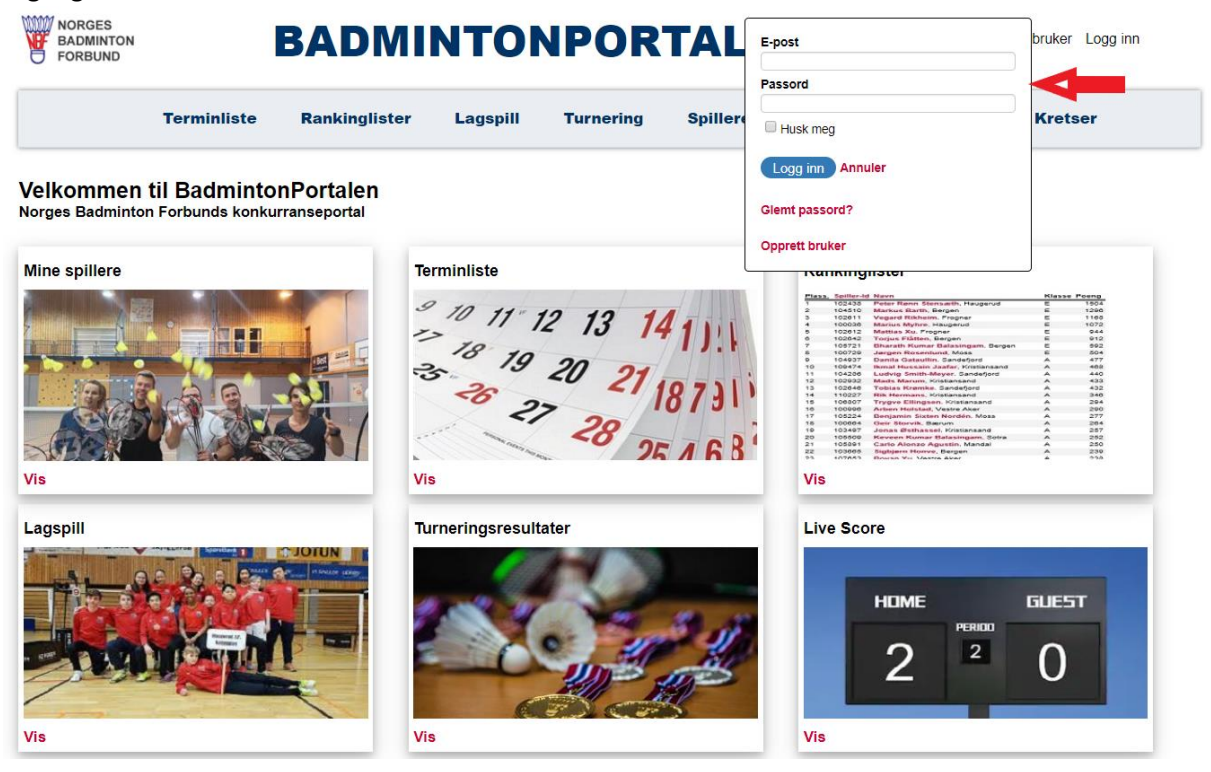

Steg 3! Velg innstilling-knappen

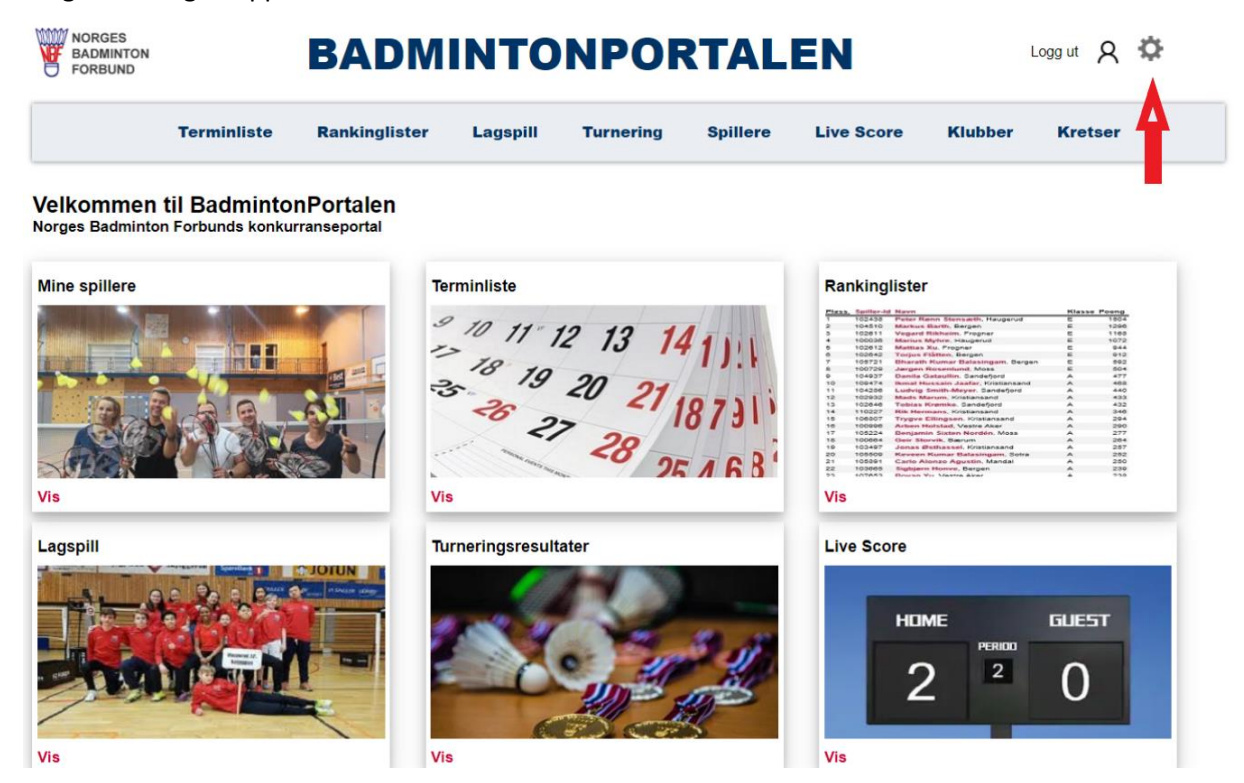

## Steg 4!

Trykk deretter på navnet på din klubb (her er Norges Badminton Forbund brukt som eksempel).

| FORBUND | DADMINTONPORTALEN |               |          |           |          |            | Norges Badminton Forbund |         |
|---------|-------------------|---------------|----------|-----------|----------|------------|--------------------------|---------|
|         | Terminliste       | Rankinglister | Lagspill | Turnering | Spillere | Live Score | Klubber                  | Kretser |
|         |                   |               |          |           |          |            |                          |         |

Velkommen til BadmintonPortalen Norges Badminton Forbunds konkurranseportal

| <sup>18</sup> <sup>19</sup> <sup>20</sup> <sup>21</sup> <sup>18</sup> <sup>19</sup> <sup>19</sup> <sup>20</sup> <sup>21</sup> <sup>18</sup> <sup>19</sup> | 4 00000 Marinet Regress Instantion C 1079   6 00000 Separation Statement Separation Statement Separation Statement   7 00000 Separation Statement Market Regress Statement Separation Statement   8 00000 Separation Statement Separation Statement Separation Statement   10 10000 Separation Statement Separation Statement Separation Statement   11 10000 Separation Statement Separation Statement |
|----------------------------------------------------------------------------------------------------|----------------------------------------------------------------------------------------------------|
| /is                                                                                                    | 22 102005 Rubber Victore, Bragen A 239<br>Blocket Vic Vianna Ablert A 538<br>Vis                                                                                                    |
| Urneringsresultater                                                                                                    | Live Score                                                                                                    |
|                                                                                                    | I I I I I I I I I I I I I I I I I I I                                                                                                    |

## Steg 5!

Her finner du alt som du hadde tilgang til ved den forrige versjonen av portalen.

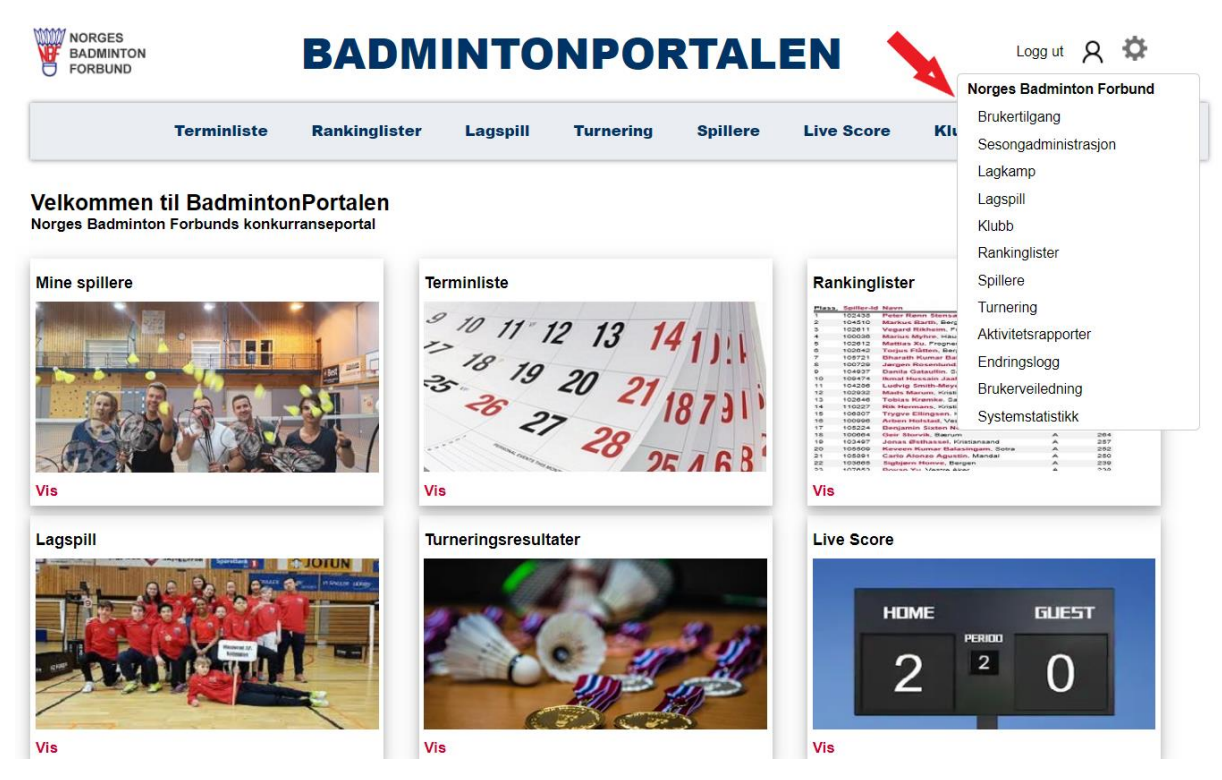